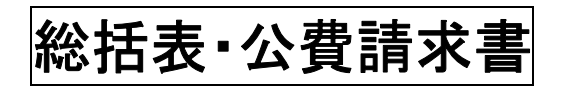

(株)システムクレオ

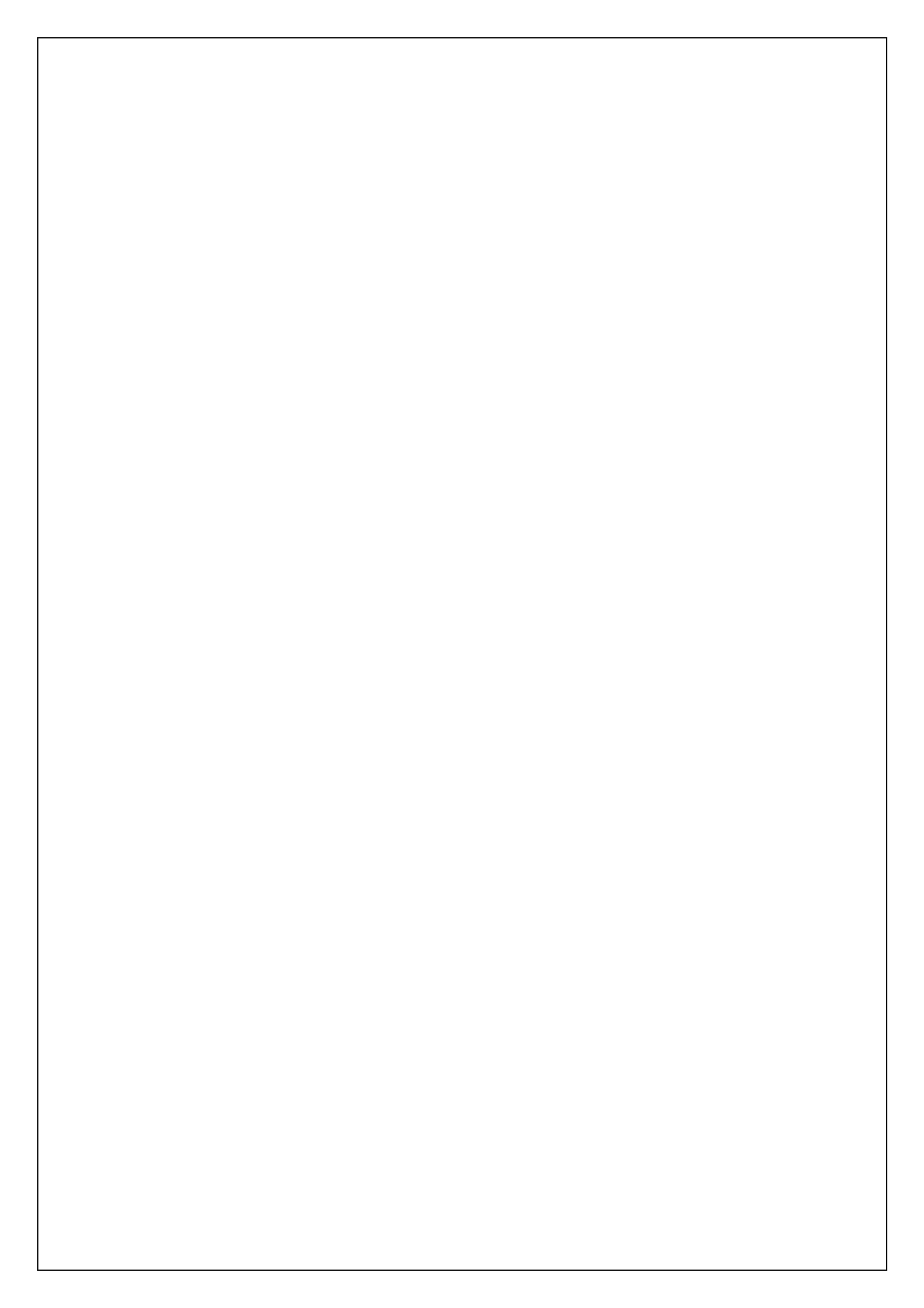

### 総括表・請求書を印刷する

社保・国保・後期の総括表、地方公費の福祉請求書(熊本市福祉請求書等)を印刷します。

<手順>

- 1. 業務メニューから 44 総括表・公費請求書 を選択します。
- 2. 診療年月を入力します。
- 3. 請求年月日を入力します。(必ず診療年月の翌月の日付を入力して下さい。)
- 4. 印刷開始(F12)を押すと、チェックがついている区分の帳票を印刷します。

|        | (T01)総括表・公費請求書作成 - クレオクリニック [ormaster] |                                                                                                    |  |  |  |  |  |  |  |  |
|--------|----------------------------------------|----------------------------------------------------------------------------------------------------|--|--|--|--|--|--|--|--|
|        |                                        | 診療年月     R 5.6     (出力対象の診療年月を入力)     社     保     有       国     保     無       広     域     無       「請求年月日     R 5.7.8     (請求書に印字する年月日を入力)     レゼ電国保     無       対象帳票     図     医保     労災     一 |  |  |  |  |  |  |  |  |
| 1つずつチ: | ェックをつけて                                | <ul> <li>✓ 総括表・社保</li> <li>✓ 当月分・月遅れ分</li> <li>✓ 返戻分</li> </ul>                                                                                                    |  |  |  |  |  |  |  |  |
| 印刷する事  | をお勧めします。                               | <ul> <li>✓ 総括表・国保</li> <li>✓ 当月分・月遅れ分</li> <li>✓ 返尾分 個別指定の保険者基</li> </ul>                                                                                                    |  |  |  |  |  |  |  |  |
|        |                                        | <ul> <li>✓ 総括表・広域</li> <li>✓ 当月分・月遅れ分</li> <li>✓ 返戻分 個別指定の保険者番号</li> <li>○ 松括表・公害</li> <li>○ レゼ電総括表・国保</li> <li>○ レゼ電総括表・広域</li> <li>✓ 公費請求書</li> </ul>                                        |  |  |  |  |  |  |  |  |
|        |                                        | ○総括表・労災<br><令和4年10月以降の後期高齢2割レセ電作成等対応プログラム適用済><br>レセプト電管システム提供データ・公置CSV提供データ                                                                                                    |  |  |  |  |  |  |  |  |
|        | :                                      | 1提出用     レゼ電チェック     1チェックする     マ       ファイル出力先     5 クライアント保存     マ     入外区分     0 入院・入院外     マ                                                                                              |  |  |  |  |  |  |  |  |
|        | <br>  自賠責PDF デー<br>  戻る                | 一夕取込     個別指示     労災レセ電     E・F     公費CSV     主科未設定     公費個別     チェック     プリンタ     処理結果       労AFレセ電     再印刷     社保レセ電     国保レセ電     広域レセ電     社保集計表     国保集計表     情報削除     印刷開始               |  |  |  |  |  |  |  |  |

| 総括表・社保 …提出用の入院と外来の総括表を印刷します。(それぞれ2枚ずつ)     |
|--------------------------------------------|
| 当月・月遅れ分 …当月分・月遅れ(又は返戻)登録した分の総括表を印刷します。     |
| 返戻分 … 43請求管理 で登録する際に返戻年月を入れたデータのみ印刷します。    |
| (『当月・月遅れ分』とは別綴りの総括表が印刷されます。)               |
| 総括表・国保 …提出用の総括表(白)と請求書(黄)を印刷します。           |
| 個別指定の保険者番号 …指定した保険者番号の総括表(白)と請求書(黄)を印刷します。 |
| 総括表・広域 …後期高齢者の提出用総括表(白)と請求書(黄)を印刷します。      |
| 公費請求書 …市町村の福祉請求書を印刷します。熊本市の乳幼児請求書等です。      |

#### 必要な帳票のみ印刷する方法

例えば、院内保管用に総括表だけ印刷したい場合などは以下のように操作を行うことで 必要な帳票のみ印刷することができます。

#### <手順>

1. 必要な帳票にチェックを入れます。

| (T01)総括表・公費請求書作成 - クレオクリニック [ormaster] |                  |                                                                    |
|----------------------------------------|------------------|--------------------------------------------------------------------|
| 診療年月 R 5.6                             | (出力対象の診療年月を入力)   | ── 標準総括表印刷指示 ──<br>社 保 有<br>国 保 <mark>無</mark><br>広 域 <del>無</del> |
| 請求年月日 R 5.7.8<br>→ 対象帳票 V 医保 □ 労災      | (請求書に印字する年月日を入力) | レセ電国保 <mark>無</mark><br>レセ電広域 <del>無</del>                         |
|                                        | ·``              |                                                                    |
| ▼ 3月分・月遅れ分                             | ▼ 返戻分            |                                                                    |
| ✓ 総括表・国保 ✓ 当月分・月遅れ分                    | ✓ 返戻分 個別指定の保険者番号 |                                                                    |
| ✓ 総括表・広域                               |                  |                                                                    |
| ✓ 当月分・月遅れ分                             | ✓ 返戻分 個別指定の保険者番号 |                                                                    |
| □ 総括表・公書                               |                  |                                                                    |
| □レセ電総括表・国保                             |                  |                                                                    |
| □レゼ電総括表・広域                             |                  |                                                                    |
| ↓ 公費請求書                                | /                |                                                                    |

# 2. 印刷開始(F12)を押し、プレビュー(F10)を選択して下さい。

| 01)総括表・公費請求書作成 | - クレオクリニック [ormaster]          |              |                  |                               |                                                                    |                      |
|----------------|--------------------------------|--------------|------------------|-------------------------------|--------------------------------------------------------------------|----------------------|
|                | 診療年月 R 5.6                     | (出力対象        | の診療年月を入力)        |                               | <ul> <li>標準総括表印刷</li> <li>社 保</li> <li>国 保</li> <li>広 域</li> </ul> | N指示 —<br>有<br>無<br>無 |
|                | 請求年月日 R 5.7.8<br>対象帳票 V 医保     | (請求書)        | [印字する年月日を入力]     |                               | レセ電国保<br>レセ電広域                                                     | 無                    |
|                | ☑ 総括表・社保                       | L            |                  |                               |                                                                    |                      |
|                |                                | ・月遅れ分 🛛 🔽 返  | <b></b> 灵分       |                               |                                                                    |                      |
|                | ✓ 総括表・国保 ✓ 当月分                 | ・月遅れ分 🛛 🗸 返  | 実分 個別指定の保険者番号    |                               |                                                                    |                      |
|                | ✓ 総括表・広域                       |              |                  |                               |                                                                    |                      |
| (TID2)確認画面     |                                |              |                  |                               |                                                                    |                      |
| 1001           |                                |              |                  |                               |                                                                    |                      |
| 総括表・請求書の印刷     | 処理を行います                        |              |                  |                               |                                                                    |                      |
|                | n Manazi aki u ang ku kulo aki |              | A*************** |                               | -                                                                  |                      |
| F1:戻る          |                                |              | F10:プレビュー        | <ul> <li>F11:印刷しない</li> </ul> | F12:印刷する                                                           |                      |
|                | ☑ 公費請氷書                        |              | ***********      |                               |                                                                    |                      |
|                | 総括表・労災                         |              |                  |                               |                                                                    |                      |
|                | <令和4年10月以降の                    | 後期高齢2割レセ電作成等 | 対応プログラム適用済>      |                               |                                                                    |                      |
|                | レセプト電算システム                     | 提供データ・公費CSV提 | 供データ             |                               |                                                                    |                      |
|                | 1 提出用                          |              | ▶ レセ電チェック        | 1 チェックする 🛛 🗸                  |                                                                    |                      |
|                | ファイル出力先 5 クライアン                | 下<br>保存      | ▼ 入外区分           | 0入院・入院外 🔍                     |                                                                    |                      |
|                |                                |              |                  |                               |                                                                    |                      |
| 自賠責PDF         | 「データ取込」 個別指示                   | 労災レセ電        | │ 公費CSV │ 主科未設定│ | 公費個別 チェッ                      | ク「プリンター                                                            | 処埋結果                 |
| 戻る             | 労AFレセ電                         | 再印刷 社保レセ     | 国保レセ電」広域レセ電      | 社保集計表 国保集計                    | †表 情報削除                                                            | 印刷開始                 |

### 3. 「処理は正常に終了しました」と表示されたら、 F12:プレビューを押します。

| 番号      | 処理名         | 開始時間     | 終了時間     | 頁数 | エラーメッセージ |  |
|---------|-------------|----------|----------|----|----------|--|
| 000001  | 社保総括表 (改正版) | 12.18.43 | 12.18.44 | 2  |          |  |
| 000002  | 未確定分・社保総括表  | 12.18.43 | 12.18.44 | 0  |          |  |
| 000003  | 国保総括表       | 12.18.43 | 12.18.46 | 1  |          |  |
| 0000004 | 国保請求書       | 12.18.43 | 12.18.47 | 1  |          |  |
| 000005  | 広域連合総括表     | 12.18.43 | 12.18.48 | 1  |          |  |
| 0000006 | 広域連合・診療報酬請  | 12.18.43 | 12.18.49 | 1  |          |  |
| 7000007 | フレチケーを書き代書  | 10 40 40 | 10 10 10 | 0  |          |  |

# 4. <u>必要な帳票</u>を選択し 印刷(F12)を押します。

1

|          | •    |          |           | ≡   | fc22bf50-a77e-4d49-9866 | . 1/1 | - 62% +                                                                                                    | :         | Ø             |               | Ŧ                    | ē                 |
|----------|------|----------|-----------|-----|-------------------------|-------|----------------------------------------------------------------------------------------------------|-----------|---------------|---------------|----------------------|-------------------|
| <u>.</u> |      | - 診療年月 - | 渣_修u      |     |                         | _     |                                                                                                    |           |               |               |                      |                   |
| 社保総括表    | ・入院外 | R 5.6    | * HCM3AV  |     |                         |       |                                                                                                    |           |               |               |                      |                   |
|          |      |          | * HCM3B\  | 1   |                         |       | 令和 5年 6月 分 診療物                                                                                                    | (開請求書 (民) | ・歯科 入院・入院     | 外供用)          |                      |                   |
| 国保総括表    |      |          | * SKT4300 |     |                         |       | 24 B. R                                                                                                    |           |               | [5.前缀第二       | -F 01-234            | 5 - 6             |
| 国保請求書    |      |          | * SKT4320 | )   |                         |       |                                                                                                    |           | (1985-01690 N | \$原用非石中央区出水6  | 142810418            | 7-14              |
| 広域連合総    | 括表   |          | * SKT4305 | i   |                         |       | 下記のとおり請求します。 今期                                                                                                    | 5# 7/1 80 | 開設者氏名 西川      | WELA開造会 クレオー3 | tff                  | λ. <del>9</del> 9 |
| 広域連合請    | 求書   |          | * SKT432  | i i |                         |       | X SP                                                                                                    | 0.2 2.8   | 単の絵材<br>の数 -# | ana en ur     | 合字母用 - 12.23.003<br> | ##0.000           |
|          |      |          |           |     |                         |       | 10月/70月上                                                                                                    | ABR       |               |               |                      |                   |
|          |      |          |           |     |                         |       | 5 02 (約 <b>周</b> 府上<br>2 02 (約 <b>周</b> 府)                                                                                                    |           |               |               | -                    |                   |
|          |      |          |           |     |                         |       | 後一<br>03 (日)<br>04 (日秋)<br>04 (日秋)                                                                                                    |           |               | ++            | +                    | -                 |
|          |      |          |           |     |                         |       | 〇成 (11-34 (比) 一般<br>上舟<br>上舟<br>66- (祖)                                                                                                    |           | -             |               |                      |                   |
|          |      |          |           |     |                         |       | (日-72~75 (夏)<br>(小 田                                                                                                    |           |               |               | _                    |                   |
|          |      |          |           |     |                         |       | 101 (協会)<br>201 (協会)<br>201 (協会)                                                                                                    |           |               |               | -                    | -                 |
|          |      |          |           |     |                         |       | 2010年1月1日<br>1月11日<br>1月111日<br>1月111日<br>1月111日<br>1月111日<br>1月111日<br>1月111日<br>1月1111<br>1月1111<br>1月1111<br>1月1111<br>1月1111<br>1月1111<br>1月11111<br>1月11111<br>1月11111<br>1月111111 |           |               |               |                      |                   |
|          |      |          |           |     |                         |       | 5 m<br>60 (80)<br>60-72-75 (30)                                                                                                    |           |               |               | -                    | 1                 |
|          |      |          |           |     |                         |       | 小 計<br>医発本人と公費の併用                                                                                                    | 2         | 1, 523        |               |                      |                   |
|          |      |          |           |     |                         |       | 02 (前 載商)                                                                                                    |           | 6, 363        |               |                      | -                 |
|          |      |          |           |     |                         |       | 82 04 (E)<br>82 04 (E)                                                                                                    |           |               |               |                      |                   |
|          |      |          |           |     |                         |       | ■ (注<br>本<br>11-34 (注) (注<br>14<br>1-部<br>10-34 (注) (注) (第)                                                                                                    |           |               |               | -                    |                   |
|          |      |          |           |     |                         |       | 07 (A)<br>63-72~75 (B)                                                                                                    |           |               |               | -                    | -                 |
|          |      |          |           |     |                         |       | 小 計<br>回程家族と公費の任何                                                                                                    | 4 1       | 6,361         |               | -                    |                   |
|          |      |          |           |     |                         |       | 101 (1966)<br>102 (他)<br>112 (112)                                                                                                    |           |               |               | -                    | -                 |
|          |      |          |           |     |                         |       | 推 04 (日校)<br>第 31-34 (用)                                                                                                    |           |               |               |                      |                   |
|          |      |          |           |     |                         |       | B<br>63-72−75 (B)<br>(4. B)                                                                                                    |           |               |               | -                    |                   |
|          |      |          |           |     |                         |       | 医疫(5歳)と会費の併用<br>01 (留会)                                                                                                    |           |               |               | -                    | -                 |
|          |      |          |           |     |                         |       | (1)<br>(1)<br>(1)<br>(1)<br>(11)<br>(11)                                                                                                    |           |               |               | -                    |                   |
|          |      |          |           |     |                         |       | 現 104 (13時)<br>元 <u>31-34</u> (共)<br>元 (共)                                                                                                    |           |               |               |                      |                   |
|          |      |          |           |     |                         |       | -<br>63-72~75 (波)<br>小 語                                                                                                    |           | 2             |               |                      |                   |
|          |      |          |           |     |                         |       | 0 0 0                                                                                                    |           |               |               |                      |                   |
|          |      |          | •         |     |                         |       | 備考 この問題は、日本工業規格の                                                                                                    | 明4番とすること  |               |               |                      |                   |
|          |      |          |           |     |                         |       |                                                                                                    |           |               |               |                      |                   |
|          |      |          |           |     |                         |       |                                                                                                    |           |               |               |                      | _                 |
| 湖北来昌     |      |          |           |     |                         |       |                                                                                                    |           |               |               |                      |                   |
| 選択番号     |      |          |           |     |                         |       |                                                                                                    |           |               |               |                      |                   |